# Managing Email: Deletion and Sorting.

To delete all emails or groups of emails from folders, please follow these instructions:

1. Click on the first File in the folder you want to delete all items in

| Search P | roject | s (Ctrl+E) |                                                      |            |       |            |    |   | م |
|----------|--------|------------|------------------------------------------------------|------------|-------|------------|----|---|---|
| ⊴ ! ⊅    | 00     | From       | Subject                                              | Received   | Size  | Categories | In | 8 |   |
| 4 0-4    |        |            |                                                      |            |       |            |    |   |   |
| a Date   | : Olde |            |                                                      |            |       |            |    |   |   |
|          |        | Keith La   | [JIRA] Created: (SPAP-22) Don to report on HRs pro   | Fri 2/11/2 | 2 KB  |            |    |   |   |
|          |        | Don Mc     | [JIRA] Created: (SPAP-20) Test webpart from amrein   | Fri 2/11/2 | 2 KB  |            |    | P |   |
|          |        | Don Mc     | [JIRA] Created: (SPAP-19) Review Current IET Websi   | Fri 2/11/2 | 2 KB  |            |    | 8 |   |
|          |        | Andy Lu    | [JIRA] Resolved: (SPAP-1) Supress "Recent Changes    | Tue 2/1/20 | З КВ  |            |    | 8 |   |
|          |        | Maggie     | [JIRA] Updated: (SPAP-1) Supress "Recent Changes"    | Wed 1/26/  | 3 KB  |            |    | Y | 1 |
|          |        | Don Mc     | [JIRA] Created: (SPAP-2) Inactive Faculty and Contra | Fri 1/21/2 | 2 KB  |            |    | P | - |
|          |        | Don Mc     | [JIRA] Created: (SPAP-1) Supress "Recent Changes"    | Fri 1/21/2 | 2 KB  |            |    | P |   |
|          |        | Keith La   | [JIRA] Assigned: (SPCN-1) Do Something               | Thu 1/20/  | 2 KB  |            |    | P |   |
|          |        | Keith La   | [JIRA] Assigned: (SPCN-2) Do More Thing              | Thu 1/20/  | 2 KB  |            |    | P |   |
|          |        | Keith La   | [JIRA] Created: (SPCN-1) Do Something                | Thu 1/20/  | 2 KB  |            |    | Y |   |
|          |        | Keith La   | [JIRA] Created: (SPCN-2) Do More Thing               | Thu 1/20/  | 2 KB  |            |    | P |   |
|          |        | Maggie     | [JIRA] Created: (LEDU-16) Develop Support plan inc   | Thu 4/29/  | 2 KB  | Service    |    | P |   |
|          |        | noreply    | [JIRA] Account created                               | Tue 4/20/2 | З КВ  |            |    | P | 1 |
|          |        | Jane Wo    | FW: Outlook Email not Sent Problem                   | Mon 2/22/  | 32 KB |            |    | 8 |   |
|          |        | "Paula H   | Daptiv PPM Invitation Notification                   | Mon 12/1   | 2 KB  |            |    | 8 | 1 |
|          |        | "Grea Al   | Login Enhancements                                   | Wed 7/18/  | 6 KB  |            |    | 0 | - |

#### 2. Press CTRL-A to select all messages

| Keith La | [JIRA] Created: (SPAP-22) Don to report on HRs pro   | Fri 2/11/2 | 2 KB         |   |
|----------|------------------------------------------------------|------------|--------------|---|
| Don Mc   | [JIRA] Created: (SPAP-20) Test webpart from amrein   | Fri 2/11/2 | 2 KB         |   |
| Don Mc   | [JIRA] Created: (SPAP-19) Review Current IET Websi   | Fri 2/11/2 | 2 KB         |   |
| Andy Lu  | [JIRA] Resolved: (SPAP-1) Supress "Recent Changes    | Tue 2/1/20 | 3 KB         |   |
| Maggie   | [JIRA] Updated: (SPAP-1) Supress "Recent Changes"    | Wed 1/26/  | 3 KB         |   |
| Don Mc   | [JIRA] Created: (SPAP-2) Inactive Faculty and Contra | Fri 1/21/2 | 2 KB         |   |
| Don Mc   | [JIRA] Created: (SPAP-1) Supress "Recent Changes"    | Fri 1/21/2 | 2 KB         |   |
| Keith La | [JIRA] Assigned: (SPCN-1) Do Something               | Thu 1/20/  | 2 KB         |   |
| Keith La | [JIRA] Assigned: (SPCN-2) Do More Thing              | Thu 1/20/  | 2 KB         |   |
| Keith La | [JIRA] Created: (SPCN-1) Do Something                | Thu 1/20/  | 2 KB         |   |
| Keith La | [JIRA] Created: (SPCN-2) Do More Thing               | Thu 1/20/  | 2 KB         |   |
| Maggie   | [JIRA] Created: (LEDU-16) Develop Support plan inc   | Thu 4/29/  | 2 KB Service | · |
| noreply  | [JIRA] Account created                               | Tue 4/20/2 | З КВ         |   |
| 1        | DM: Outlook Enail and Cont Decklars                  | 14 2/22/   | 33 KB        |   |

#### 3. Now click on the delete button on your keyboard or on the ribbon bar.

| File            | Hom           | e Send                            | / Receive | Folder | View           | Co             | nferencing                     |                                                   |                                        |             |        |
|-----------------|---------------|-----------------------------------|-----------|--------|----------------|----------------|--------------------------------|---------------------------------------------------|----------------------------------------|-------------|--------|
| New<br>E-mail I | New<br>tems * | 🚔 Ignore<br>🍋 Clean U<br>& Junk 🔻 | Delete    | Reply  | Reply F<br>All | <b>Forward</b> | iiiu Meeting<br>IM ▼<br>iiiu → | ि Surrey3<br>ि Team E-mail<br>द्भि Reply & Delete | ि To Manager<br>✔ Done<br>梦 Create New | *<br>*<br>• | Move F |
| Nev             | v             | Del                               | ete       |        | Re             | spond          |                                | Qui                                               | ck Steps                               | 5           |        |
|                 |               |                                   |           |        |                |                |                                |                                                   |                                        |             |        |

This will delete all messages in that folder.

### How do I delete just certain messages?

1. You can delete ranges of emails by holding down the CTRL key on your keyboard and selecting each message in the folder that you want to delete with your mouse.

| Date: Old | ter       |                                                     |            |                |   |
|-----------|-----------|-----------------------------------------------------|------------|----------------|---|
|           | Keith La  | [JIRA] Created: (SPAP-22) Don to report on HRs pr   | Fri 2/11/2 | 2 KB           | 7 |
|           | Don Mc    | [JIRA] Created: (SPAP-20) Test webpart from amrei   | Fri 2/11/2 | 2 KB           | P |
|           | Don Mc    | [JIRA] Created: (SPAP-19) Review Current IET Webs   | Fri 2/11/2 | 2 KB           | 8 |
| 2         | Andy Lu   | [JIRA] Resolved: (SPAP-1) Supress "Recent Change    | Tue 2/1/2  | З КВ           |   |
|           | Maggie    | [JIRA] Updated: (SPAP-1) Supress "Recent Change     | Wed 1/26   | З КВ           | r |
|           | Don Mc    | [JIRA] Created: (SPAP-2) Inactive Faculty and Contr | Fri 1/21/2 | 2 KB           | P |
|           | Don Mc    | [JIRA] Created: (SPAP-1) Supress "Recent Changes"   | Fri 1/21/2 | 2 KB           | Y |
|           | Keith La  | [JIRA] Assigned: (SPCN-1) Do Something              | Thu 1/20/  | 2 KB           | Y |
| 2         | Keith La  | [JIRA] Assigned: (SPCN-2) Do More Thing             | Thu 1/20/  | 2 KB           |   |
|           | Keith La  | [JIRA] Created: (SPCN-1) Do Something               | Thu 1/20/  | 2 KB           | P |
|           | Keith La  | [JIRA] Created: (SPCN-2) Do More Thing              | Thu 1/20/  | 2 KB           | P |
|           | Maggie    | [JIRA] Created: (LEDU-16) Develop Support plan in   | Thu 4/29/  | 2 KB 🔲 Service | P |
|           | noreply   | [JIRA] Account created                              | Tue 4/20/  | З КВ           | 8 |
|           | Jane W    | FW: Outlook Email not Sent Problem                  | Mon 2/22   | 32 KB          | P |
|           | "Paula H  | Daptiv PPM Invitation Notification                  | Mon 12/1   | 2 KB           | 7 |
|           | "Greg Al  | Login Enhancements                                  | Wed 7/18   | 6 KB           | 8 |
|           | Ø Kwantle | ePrint Job Submitted: Print Copy Scan - Service C   | Tue 6/12/  | 39 KB          | P |
|           | 0 "Michae | Kwantlen - Service Catalogue workshop output        | Tue 12/12  | 2 MB           | P |
|           |           |                                                     |            |                |   |

2. Now click on the delete button on your keyboard or on the ribbon bar. Only the highlighted emails will be deleted.

| File          | Hon            | ie Send / Rec                                                                                                    | eive Folder  | View     | Conferencing   |                                                |                                        |             |        |
|---------------|----------------|----------------------------------------------------------------------------------------------------|--------------|----------|----------------|------------------------------------------------|----------------------------------------|-------------|--------|
| New<br>E-mail | New<br>Items * | ि Ignore<br>ignore<br>ign | Delete Reply | Reply Fo | orward Weeting | L Surrey3<br>술 Team E-mail<br>c Reply & Delete | i To Manager<br>✓ Done<br>⅔ Create New | 4<br>V<br>V | Move F |
| Ne            | w              | Delete                                                                                                    |              | Res      | pond           | Qui                                            | k Steps                                | G.          |        |

## How do I sort Emails by Size so I can target the biggest emails first?

To arrange your emails by size do the following:

1. Click on the size column header. This will change the view and put the largest emails on top.

| ¤ ! ☆  D 0                     | From                    | Subject                                                       | Received        | Size  | Categories  | In F  Ÿ | 7 |
|--------------------------------|-------------------------|---------------------------------------------------------------|-----------------|-------|-------------|---------|---|
| ▲ Size: Huge                   | e (1 - 5 MB)            |                                                               |                 |       |             |         |   |
| 0 🖾                            | "Michael R              | Kwantlen - Service Catalogue workshop output                  | Tue 12/12/20    | 2 MB  |             | F       | 2 |
| ▲ Size: Medi                   | ium (25 - 100 l         | KB)                                                           |                 |       |             |         |   |
| 0 😒                            | Kwantlen                | ePrint Job Submitted: Print Copy Scan - Service Catalogue V1  | Tue 6/12/200    | 39 KB |             | F       | 7 |
|                                | Jane Wong               | FW: Outlook Email not Sent Problem                            | Mon 2/22/20     | 32 KB |             | F       | 7 |
| <ul> <li>Size: Tiny</li> </ul> | (< 10 KB)<br>"Gree Alst | Login Enhancements                                            | Wed 7/18/20     | 6 KB  |             |         |   |
|                                | Andy Lund.              | [IIRA] Resolved: (SPAP-1) Supress "Recent Changes" in My Pro  | Tue 2/1/2011    | 3 KB  |             | 2       | 7 |
|                                | noreply@k               | [JIRA] Account created                                        | Tue 4/20/201    | 3 KB  |             | F       | 7 |
|                                | Maggie Fu               | [JIRA] Updated: (SPAP-1) Supress "Recent Changes" in My Prof  | Wed 1/26/20     | з кв  |             | F       | 7 |
|                                | Keith Lau (             | [JIRA] Assigned: (SPCN-2) Do More Thing                       | Thu 1/20/201    | 2 KB  |             | F       | 7 |
|                                | Keith Lau (             | [JIRA] Assigned: (SPCN-1) Do Something                        | Thu 1/20/201    | 2 KB  |             | F       | 7 |
|                                | Keith Lau (             | [JIRA] Created: (SPAP-22) Don to report on HRs progress in cl | Fri 2/11/2011   | 2 KB  |             | F       | 7 |
|                                | Maggie Fu               | [JIRA] Created: (LEDU-16) Develop Support plan including kn   | Thu 4/29/201    | 2 KB  | Service Des | k F     | 7 |
| ()                             | Don McGo                | TIRAL Created: (SPAP-2) Inactive Faculty and Contract Employe | Fri 1 /21 /2011 | 2 KR  |             | R       | 7 |